### チャット

- ・チャット画面
- チャットを送る
- ・ <u>チャットを送る 宛先指定(メンション)</u>
- ・チャットを送る 定型文
- チャットを送る ファイル添付
- ・ 添付ファイルの編集
- ・添付ファイルの保存
- ・メッセージの削除

## 【アプリ】チャット画面

### チャット画面

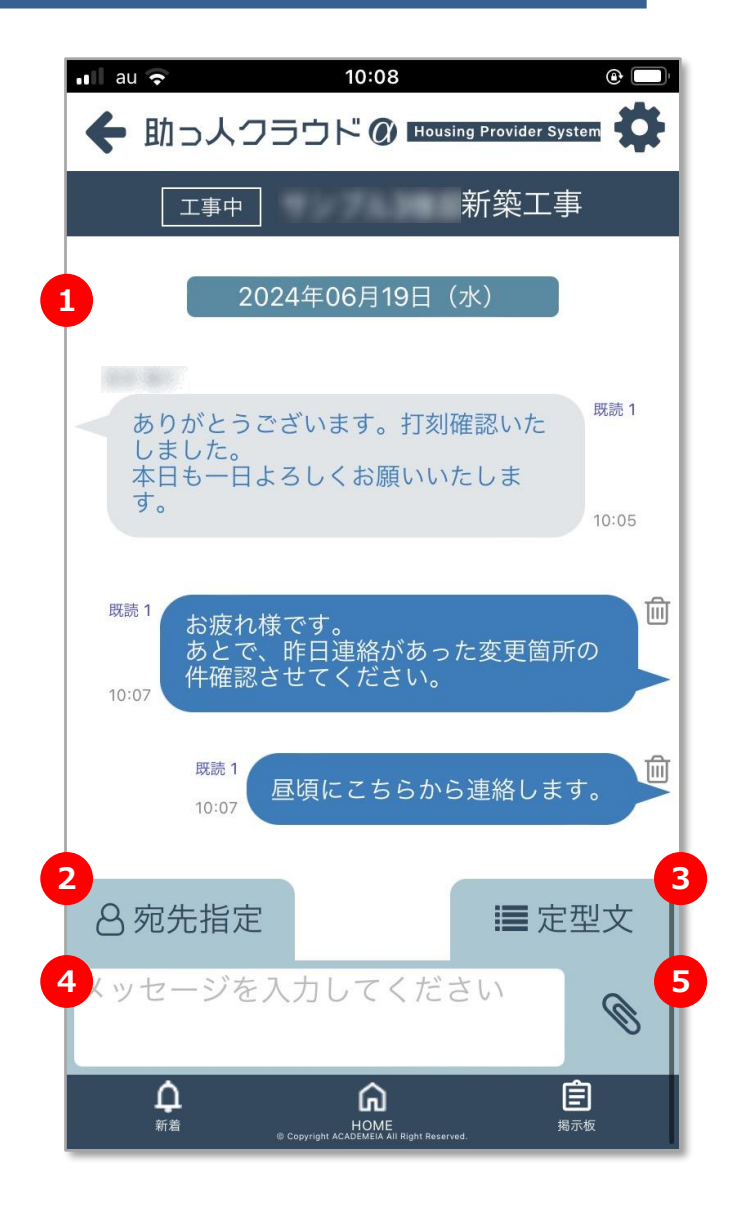

| <ul> <li>2 誰宛のチャットなのかを明確にするメンション機能※です。<br/>※「特定の誰かに向かって話しかける」という意味を持って、チャットを送信す<br/>る機能です。メッセージ内容はチャットに参加している全員が見ることができま<br/>す。</li> <li>3 定型文機能です。</li> <li>4 チャット入力欄です。</li> <li>5 ファイル添付機能です。1回に添付できるファイル容量は50MBまでになります。</li> </ul> | 1 | チャット表示画面です。自身の発言が"右側"、他ユーザーの発言が"左側"に表示されます。メンションして発言されたチャットには矢印と宛先名がチャットに表示<br>されます。                              |
|----------------------------------------------------------------------------------------------------|---|----------------------------------------------------------------------------------------------------|
| 3       定型文機能です。         4       チャット入力欄です。         5       ファイル添付機能です。1回に添付できるファイル容量は50MBまでになります。                                                                                                    | 2 | 誰宛のチャットなのかを明確にするメンション機能※です。<br>※「特定の誰かに向かって話しかける」という意味を持って、チャットを送信す<br>る機能です。メッセージ内容はチャットに参加している全員が見ることができま<br>す。 |
| <ul> <li>4 チャット入力欄です。</li> <li>5 ファイル添付機能です。1回に添付できるファイル容量は50MBまでになります。</li> </ul>                                                                                                    | 3 | 定型文機能です。                                                                                                    |
| 5 ファイル添付機能です。1回に添付できるファイル容量は50MBまでになります。                                                                                                    | 4 | チャット入力欄です。                                                                                                    |
|                                                                                                    | 5 | ファイル添付機能です。1回に添付できるファイル容量は50MBまでになります。                                                                            |

MSĴ GROUP 🚫 株式会社 ハウスジーメン © House G-men Co., Ltd All Rights Reserved.

## 【アプリ】チャットを送る①

### チャット送信方法

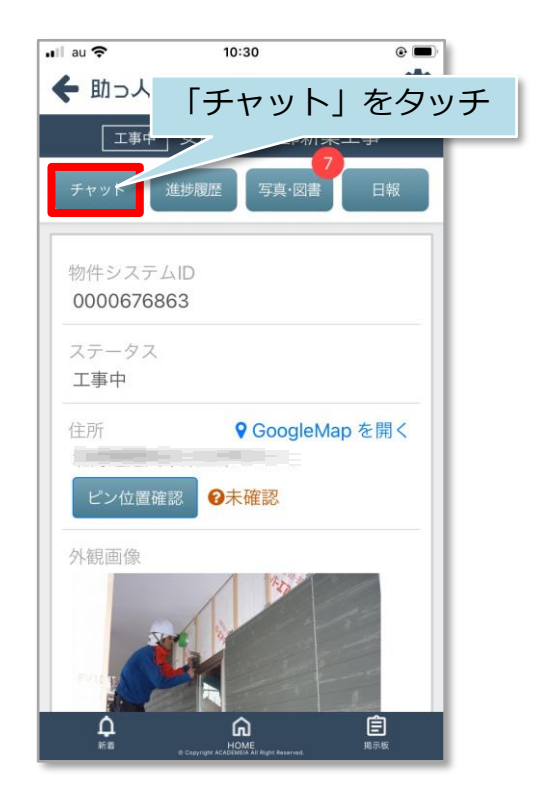

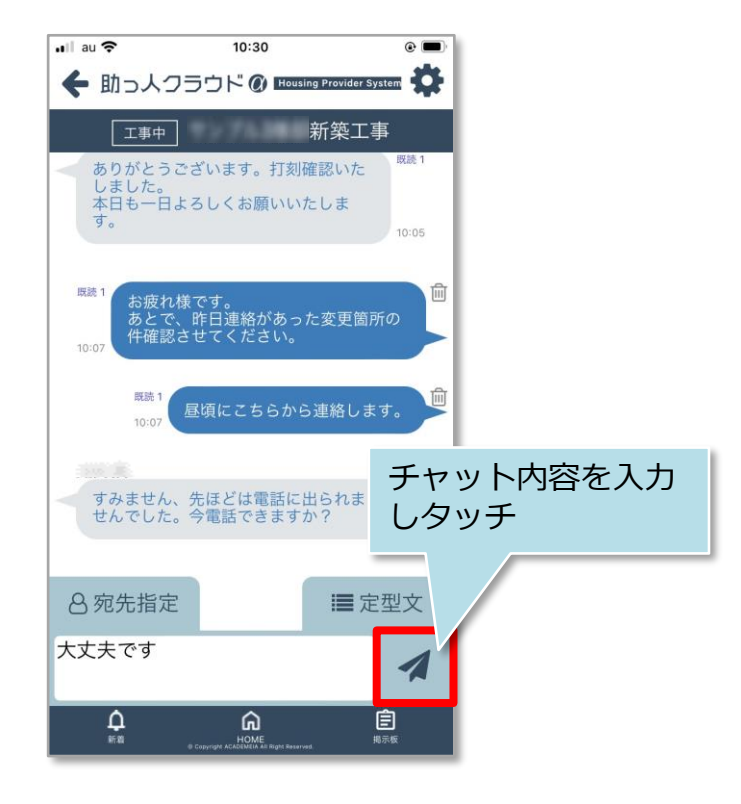

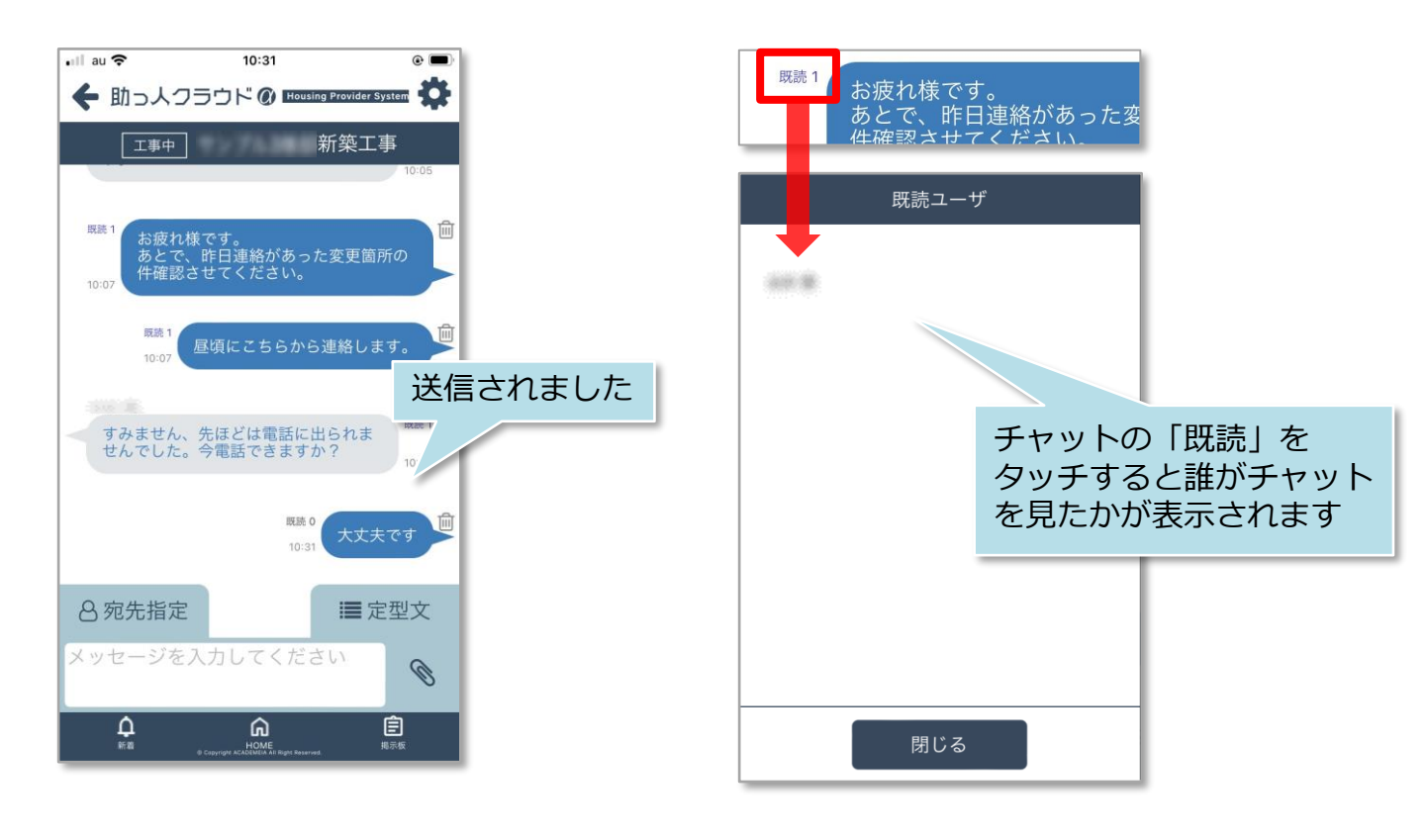

【アプリ】チャットを送る②

#### チャットの通知

物件情報の担当者に自身のIDが割当られていると、チャット通知が端末上で 表示されます。 ※ご利用の端末機種によっては通知機能が動作しない場合もございます。

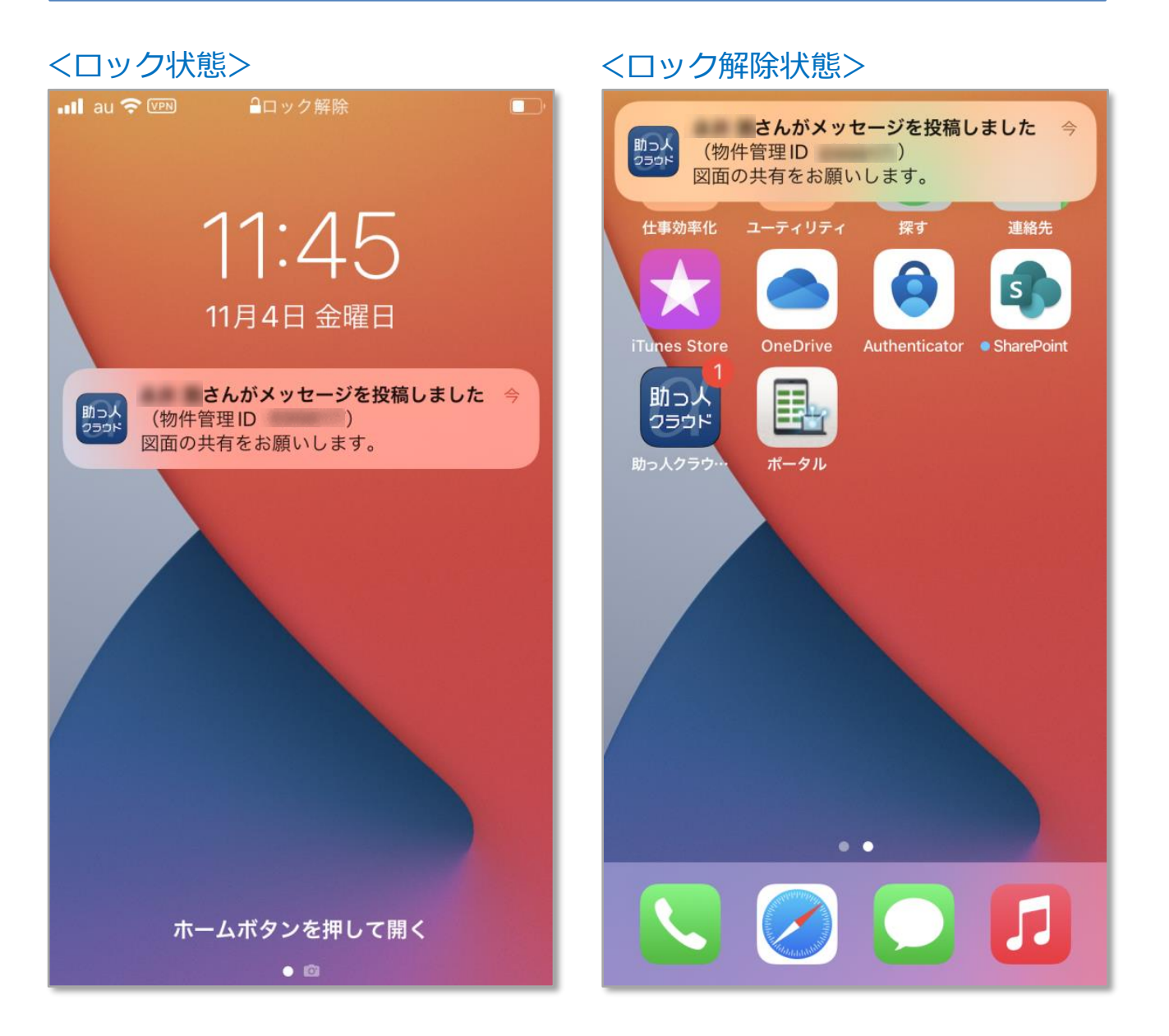

# 【アプリ】チャットを送る 宛先指定(メンション)①

### 宛先指定(メンション)方法

宛先指定は、宛先を指定してチャット発言することで、その発言が誰宛なのか を示す機能です。

※宛先指定をした方と個別のチャットをする機能ではありません。チャットに 参加している全員に内容が表示されます。

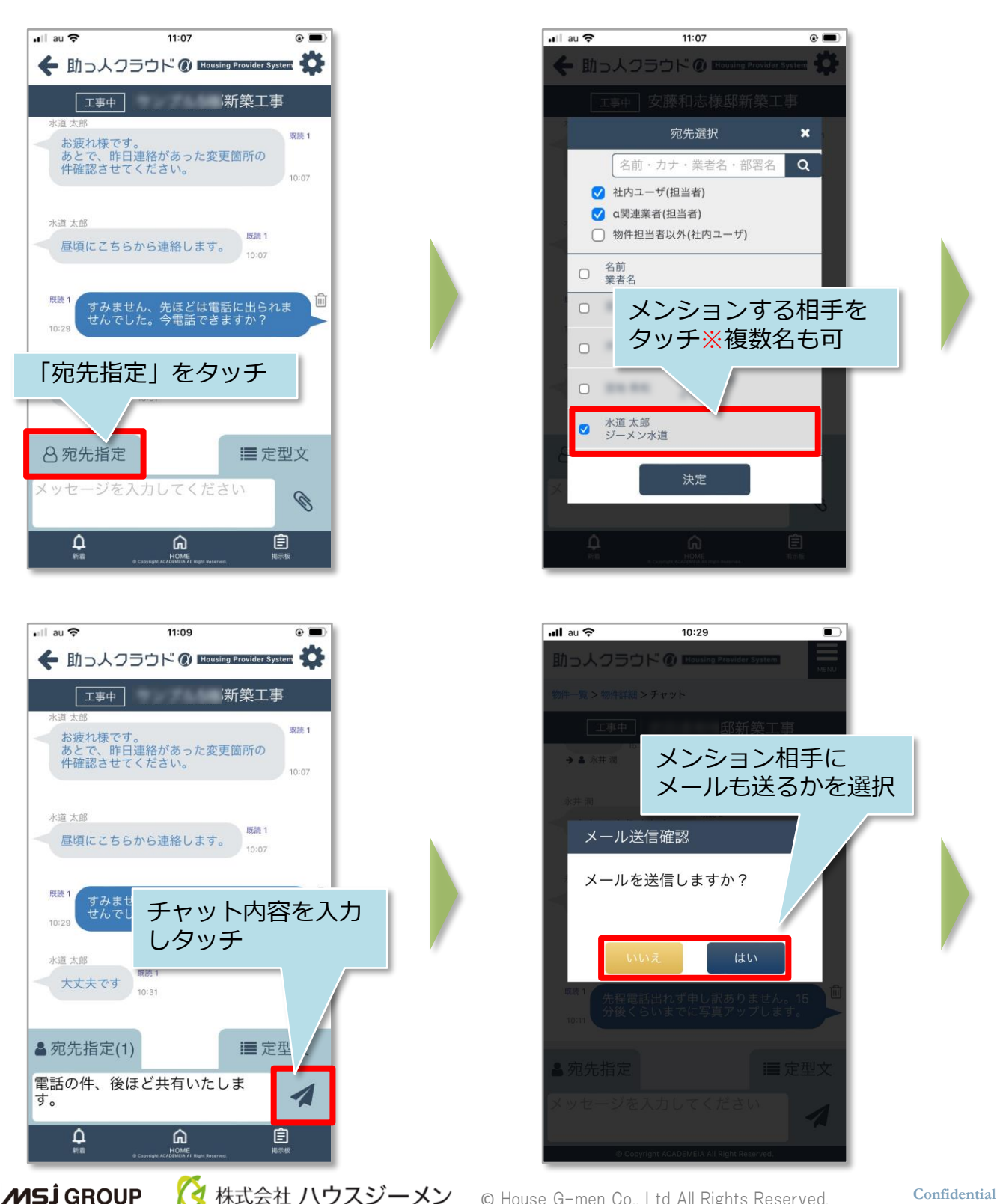

株式会社ハウスジーメン © House G-men Co., Ltd All Rights Reserved.

## 【アプリ】チャットを送る 宛先指定(メンション)②

### <「はい」を選んだ場合(メールを送信する場合)>

| utliau ◆ 15:42 ④ ■<br>撮影写真 (1枚)                           | 表示するユーザーを変更                               | 更することができます。               |  |  |
|-----------------------------------------------------------|-------------------------------------------|---------------------------|--|--|
| #1<br>メール送信先選                                             | 社内ユーザ<br>(担当者】                            | 物件に担当として紐づく<br>社員を表示します   |  |  |
| 名前・カナ・業者名<br>● 部署名 Q<br>● 社内ユーザ(担当者)<br>● α関連業者(担当者)      | a関連業者<br>(担当者)                            | 物件に担当として紐づく<br>関連業者を表示します |  |  |
| <ul> <li>物件担当者以外(社内ユーザ)</li> <li>名前<br/>業者名</li> </ul>    | 物件担当者以外<br>(社内ユーザ)<br>※ <b>社内ユーザーのみ表示</b> | 物件担当に紐づかない社<br>員全員を表示します  |  |  |
| <ul> <li>         ・・・・・・・・・・・・・・・・・・・・・・・・・・・・・</li></ul> |                                           |                           |  |  |
| ※定     ②決定をクリック                                           |                                           |                           |  |  |

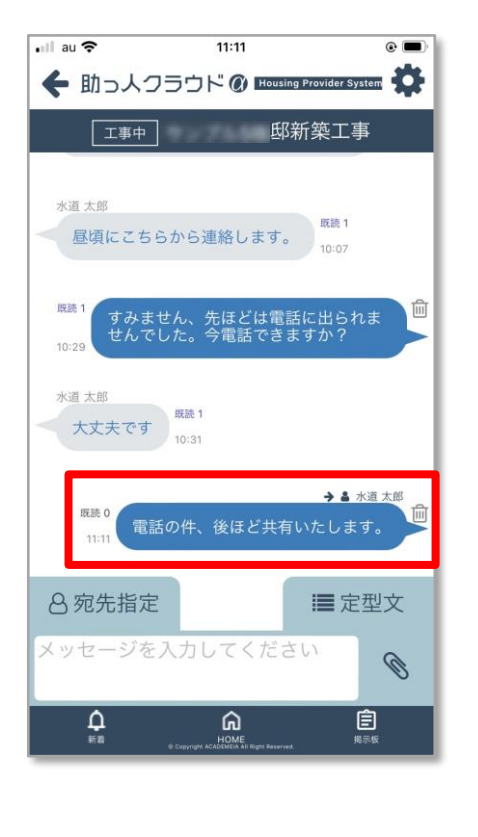

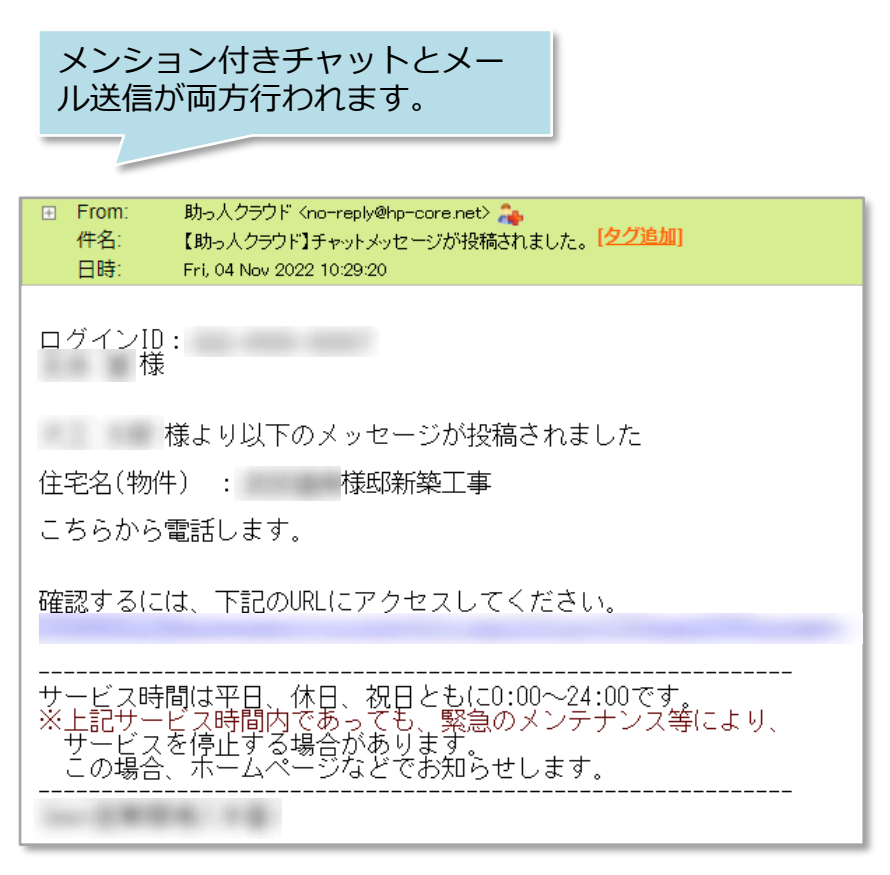

## 【アプリ】チャットを送る 宛先指定(メンション)③

### <「いいえ」を選んだ場合(メールを送信しない場合)>

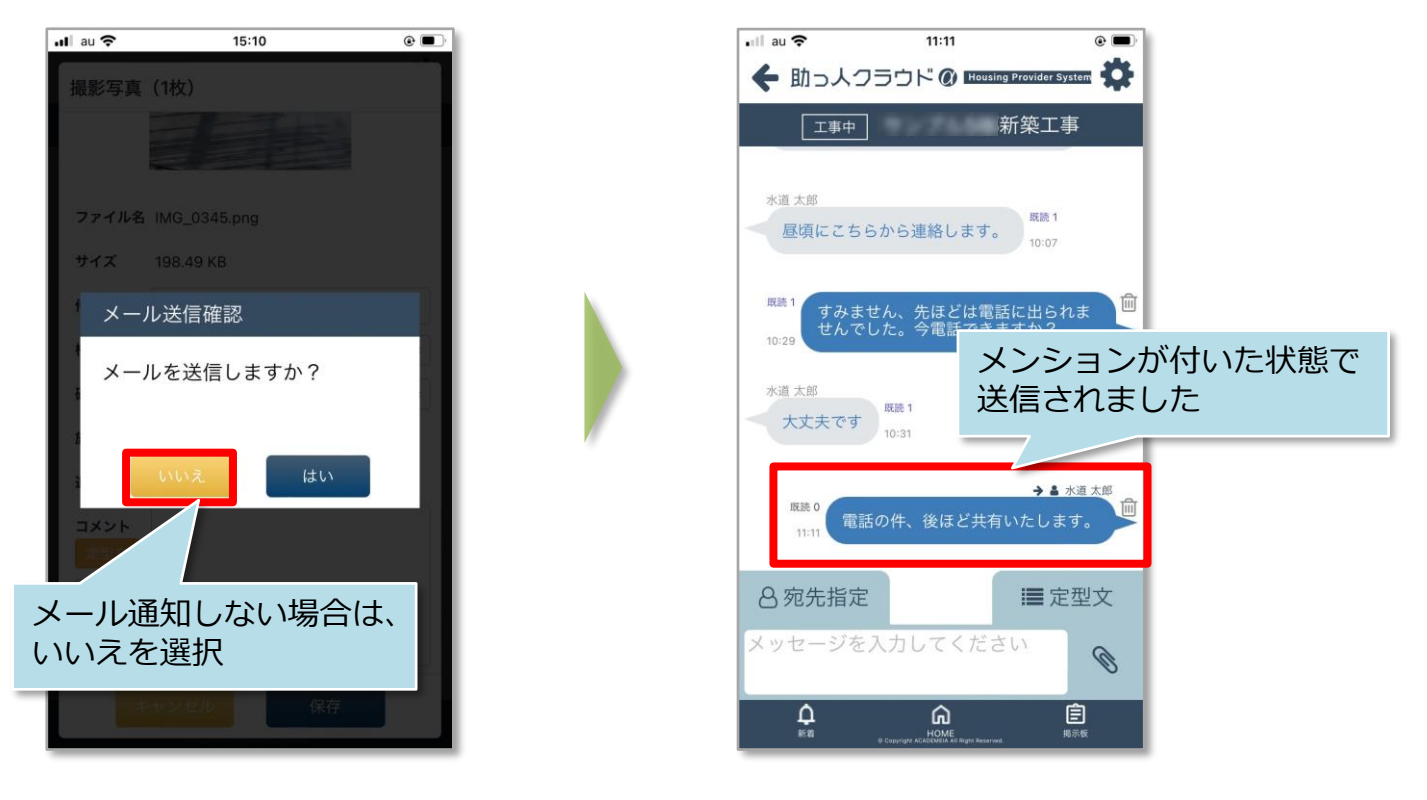

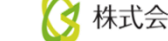

### 【アプリ】チャットを送る 定型文

#### チャット定型文

定型文で簡易返答を行うことが可能です。簡易応答は選択肢5つまで、カスタマイズが 可能です。カスタマイズ希望の場合は、助っ人クラウドサポートページよりお問合わ せください。※カスタマイズはユーザー単位ではなく、事業者単位になります。

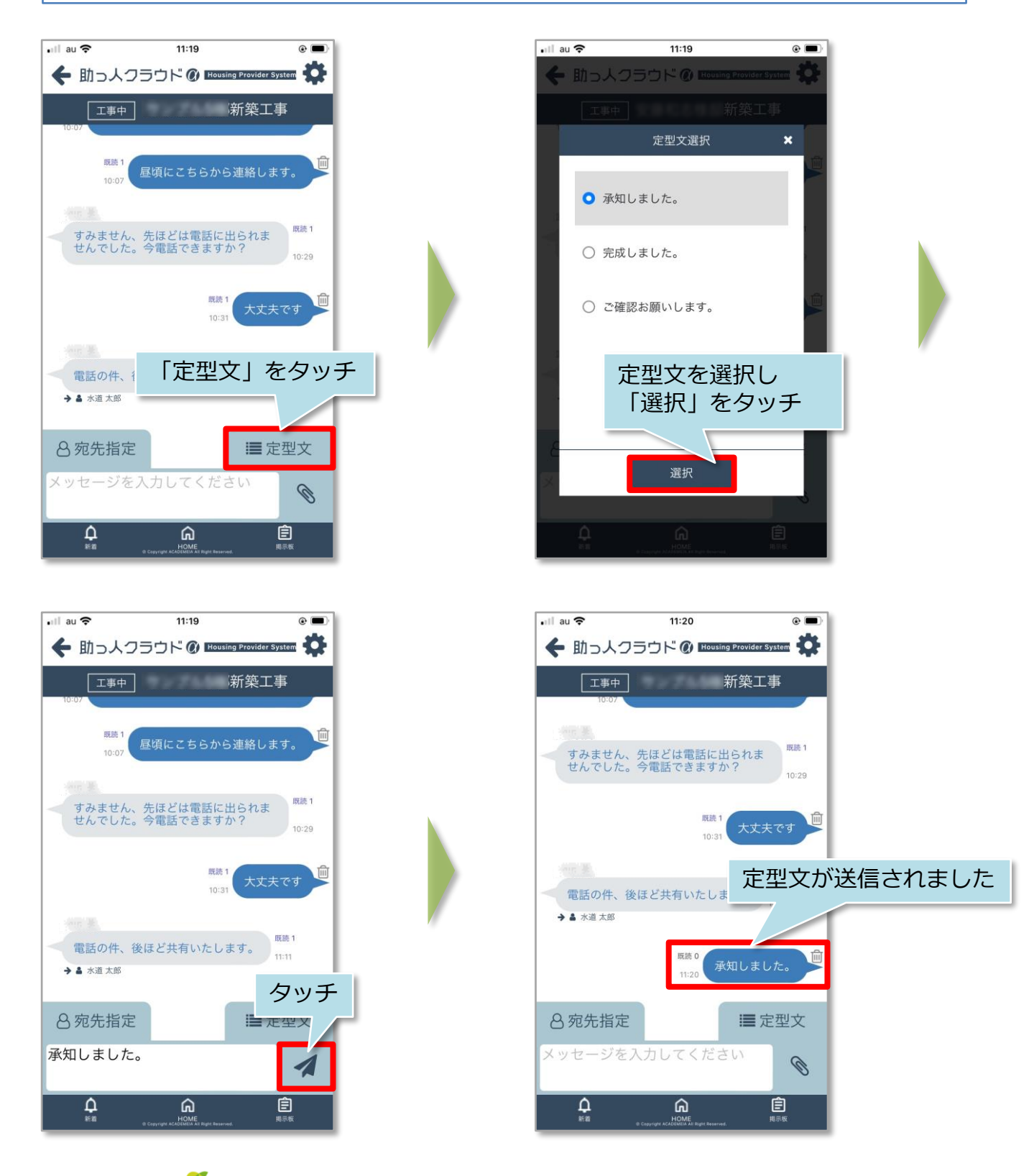

**MS**J GROUP

株式会社 ハウスジーメン © House G-men Co., Ltd All Rights Reserved.

## 【アプリ】チャットを送る ファイル添付

### チャットへのファイル添付方法

チャットに1回で添付できるファイル容量は50MBまでになります。添付するファイル の拡張子に制限はありません。※本マニュアルでは写真ライブラリカらのアップロー ドをご説明いたします。

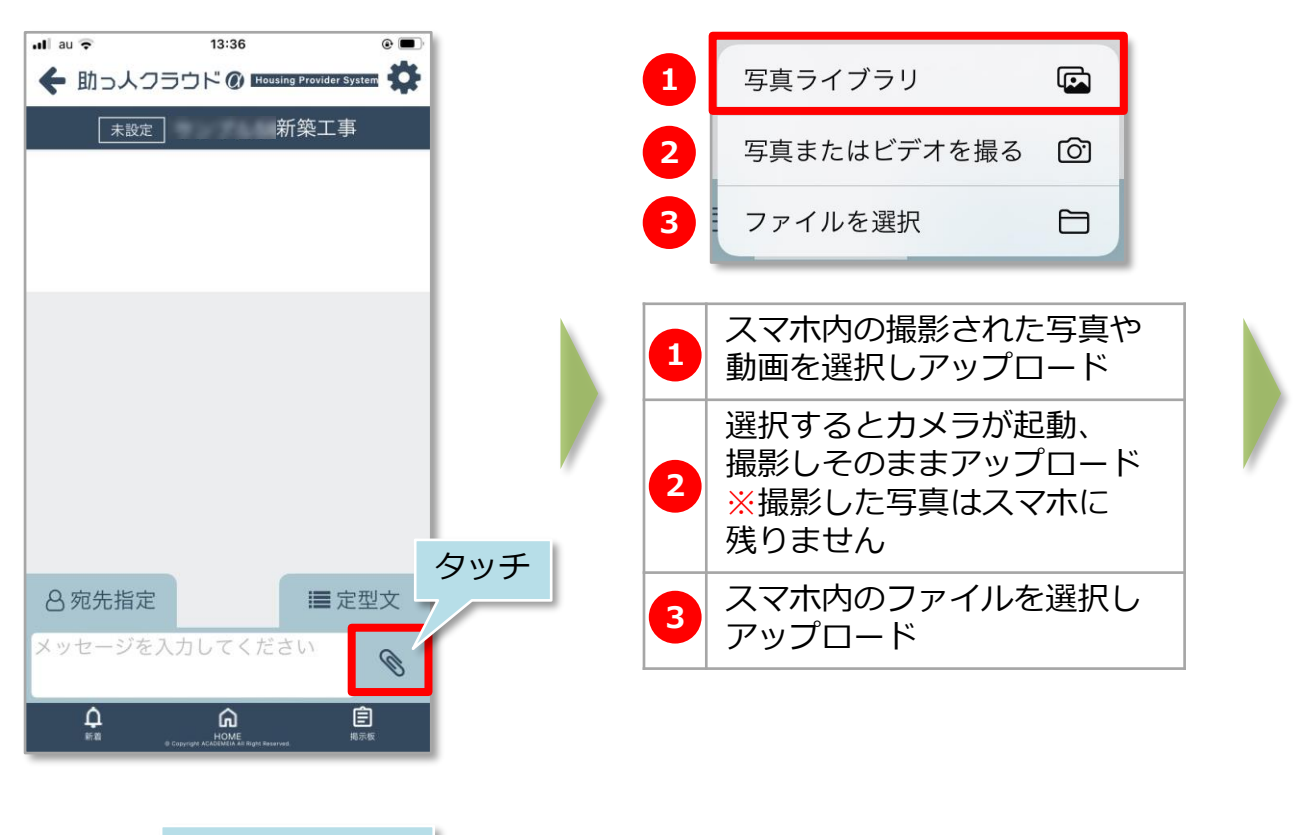

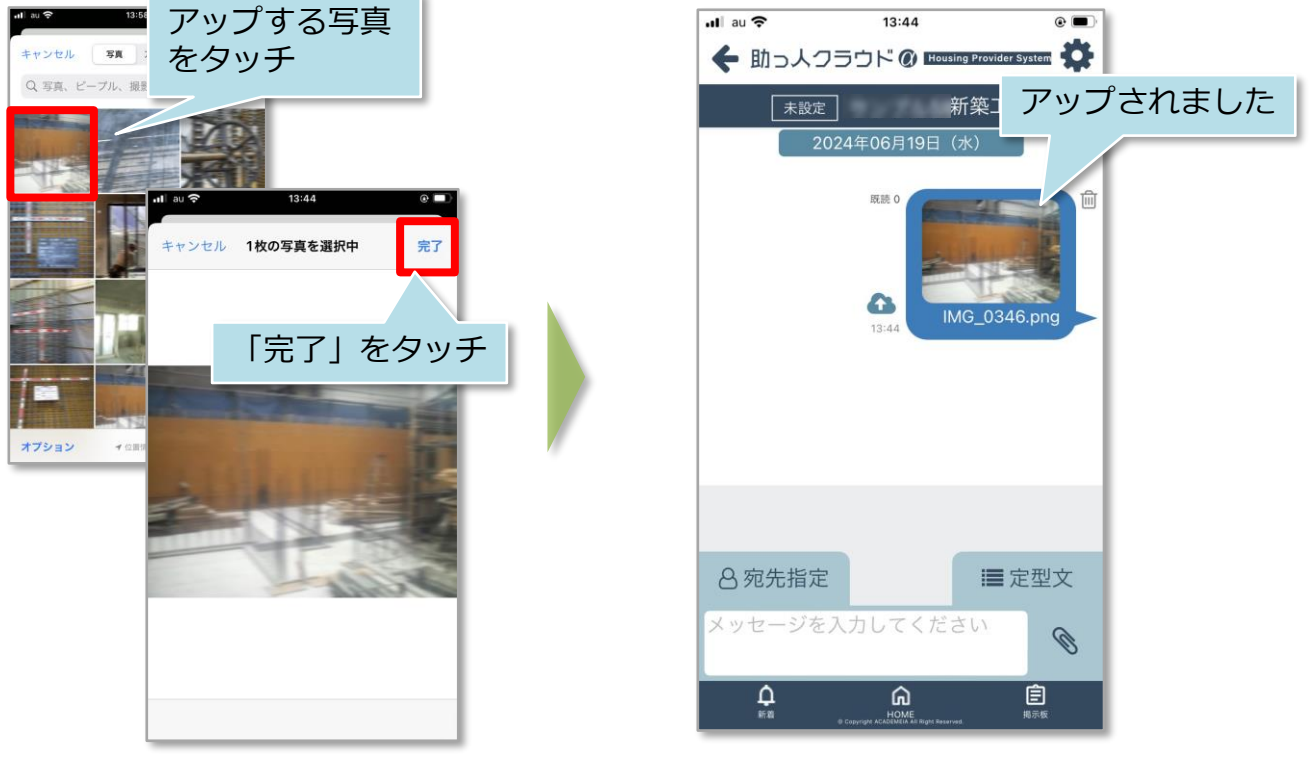

**MS** GROUP

🔇 株式会社 ハウスジーメン 🛛 © House G-men Co., Ltd All Rights Reserved.

## 【アプリ】チャット 添付ファイルの編集①

### 添付ファイルの編集方法

添付したファイルに文字や手書きツールを使って線などを挿入することが可能です。 写真編集を工夫することで、よりコミュニケーションが取りやすくなります。

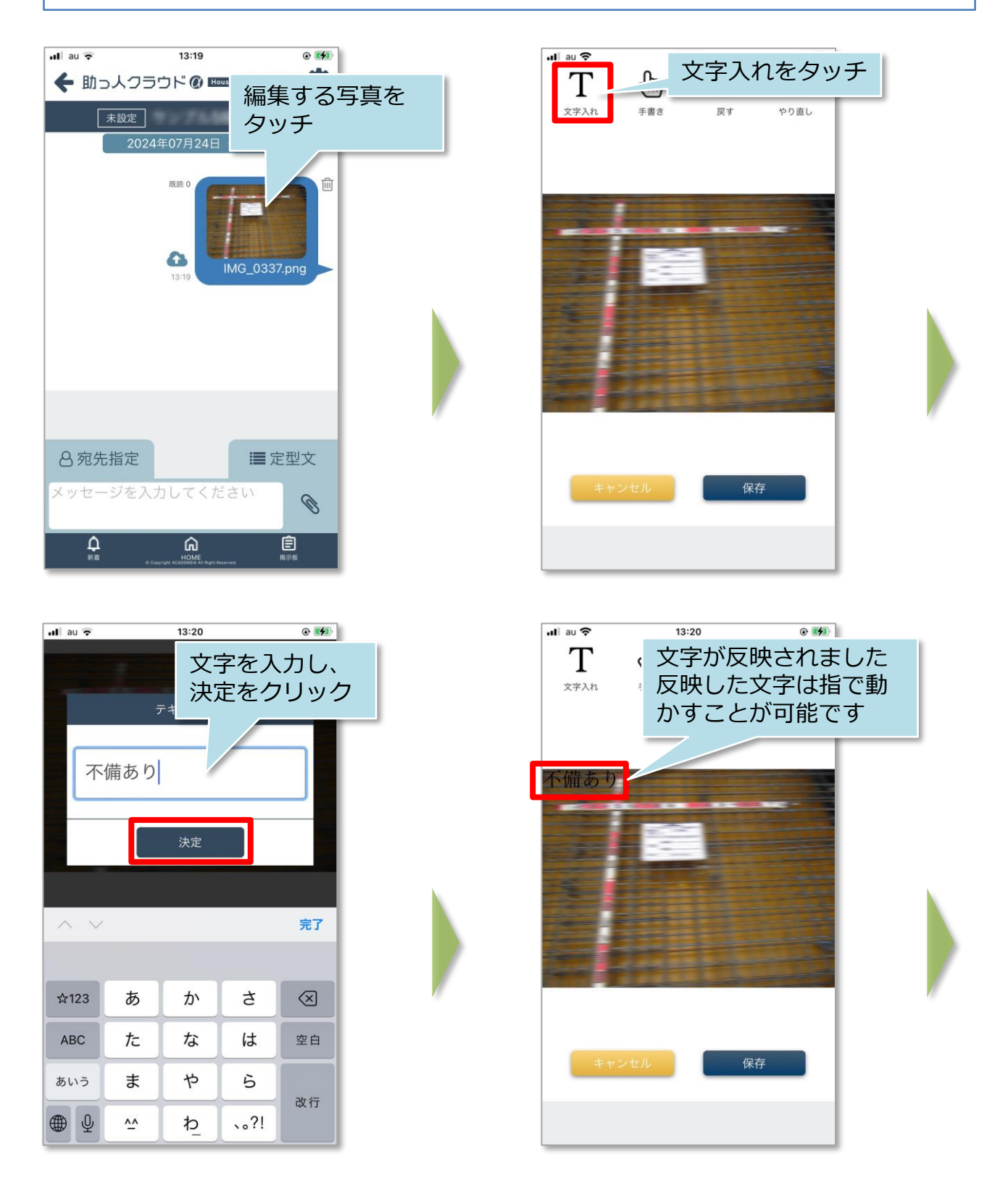

## 【アプリ】チャット 添付ファイルの編集②

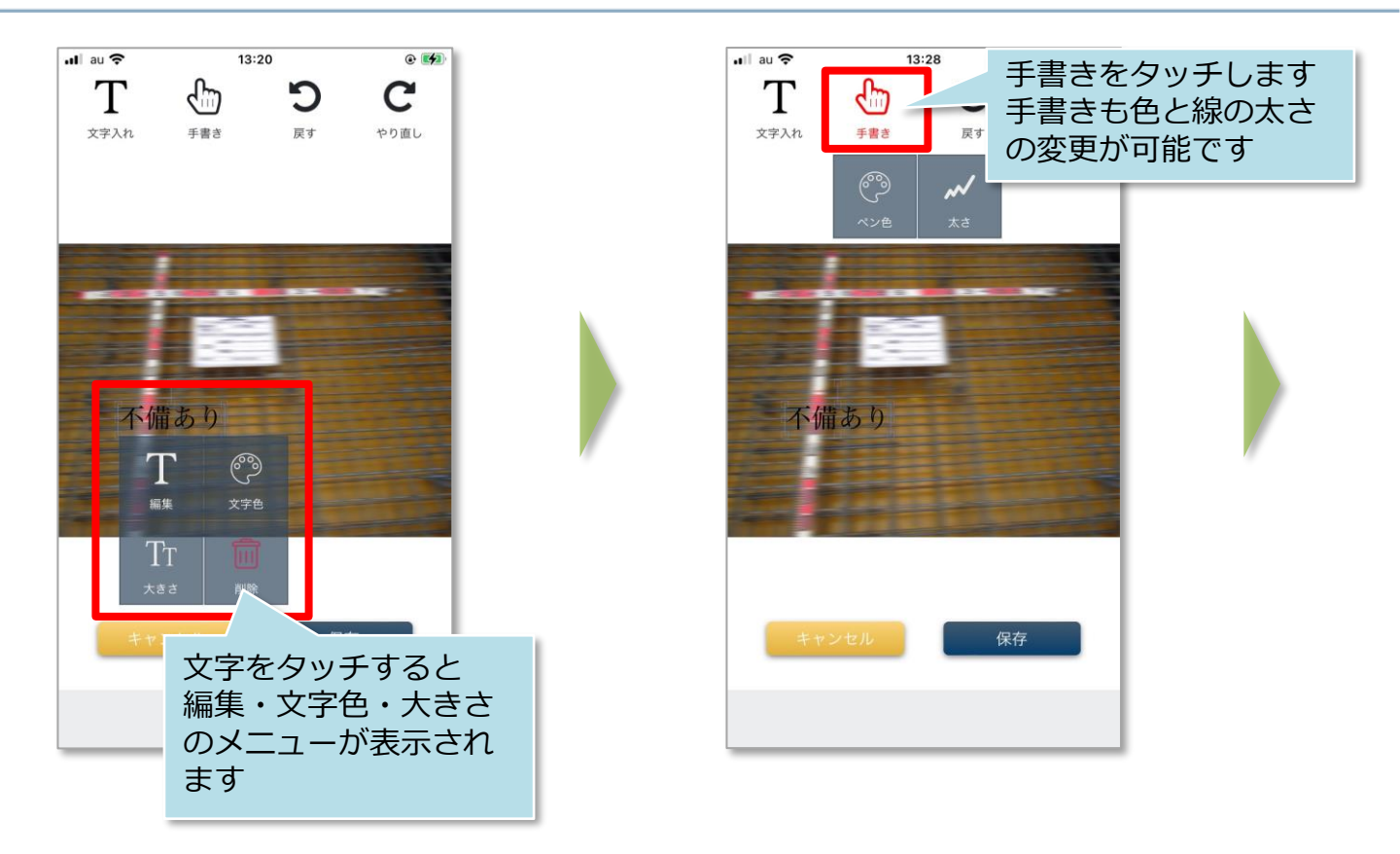

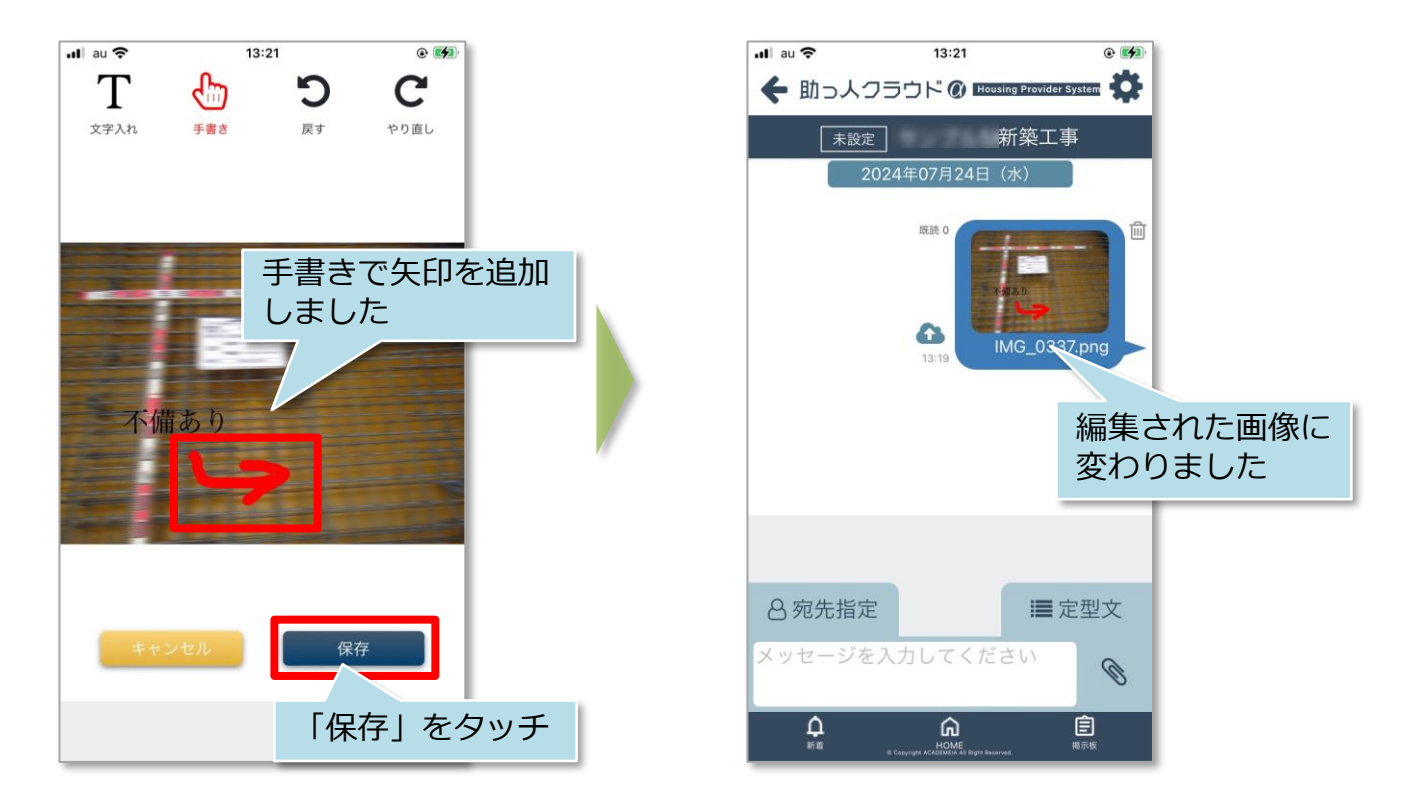

MSĴ GROUP 🚫 株式会社 ハウスジーメン © House G-men Co., Ltd All Rights Reserved.

## 【アプリ】チャット 添付ファイルの保存

### チャットファイルの保存方法

チャット上にアップロードされたファイルは助っ人クラウドaの関連業者フォルダに保 存することが可能です。※自身の端末にファイルをダウンロードする際は関連業者 フォルダから行っていただきます。

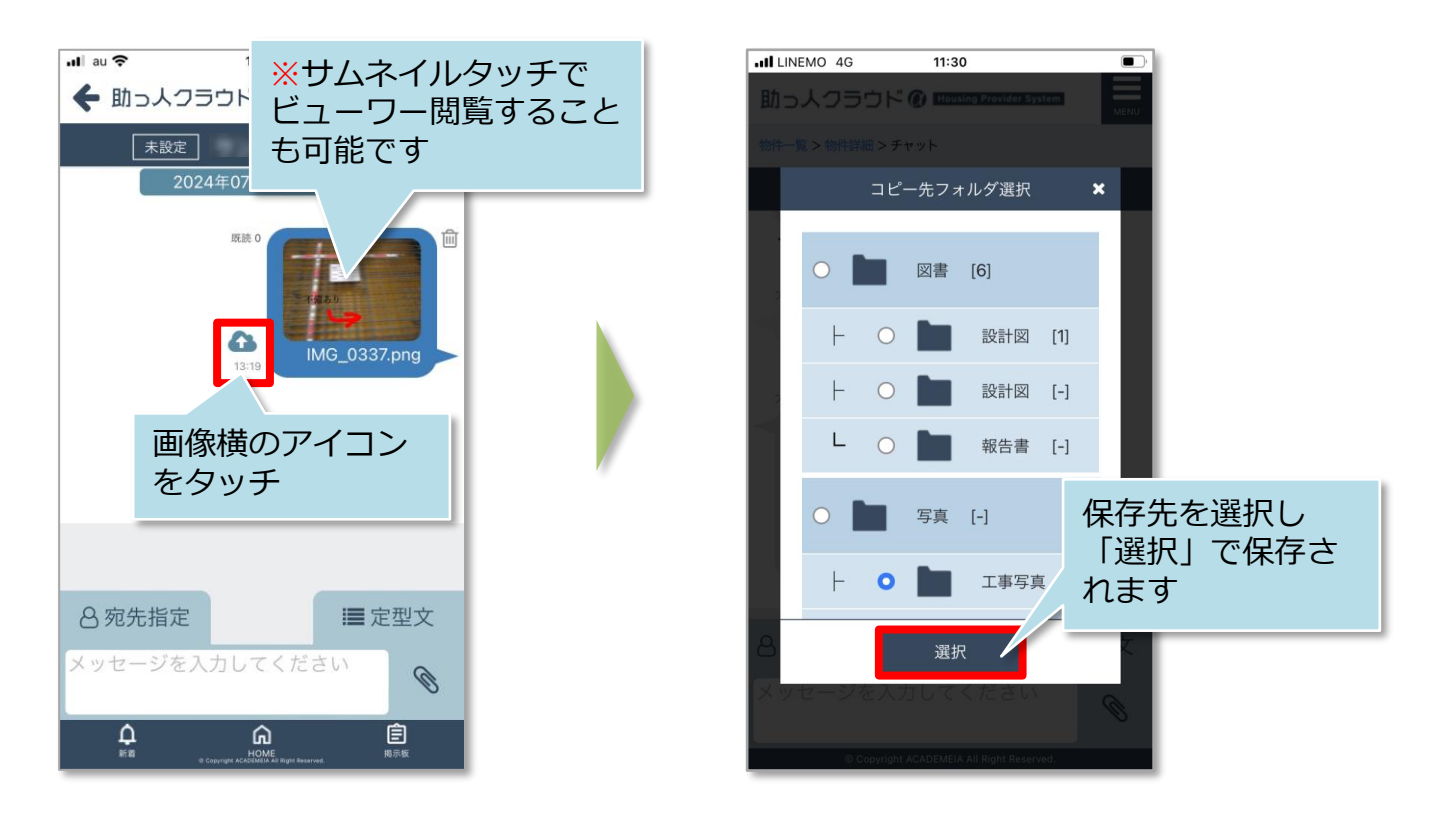

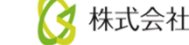

## 【アプリ】チャット メッセージの削除

### チャット削除方法

送信した自身のチャットは削除が可能です。削除後はチャット内容は非表示なりますが、チャットをした形跡は残ります。

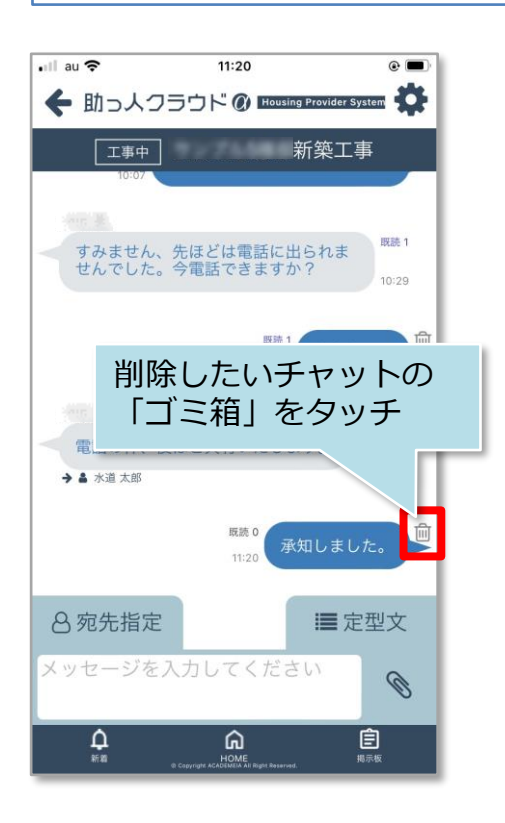

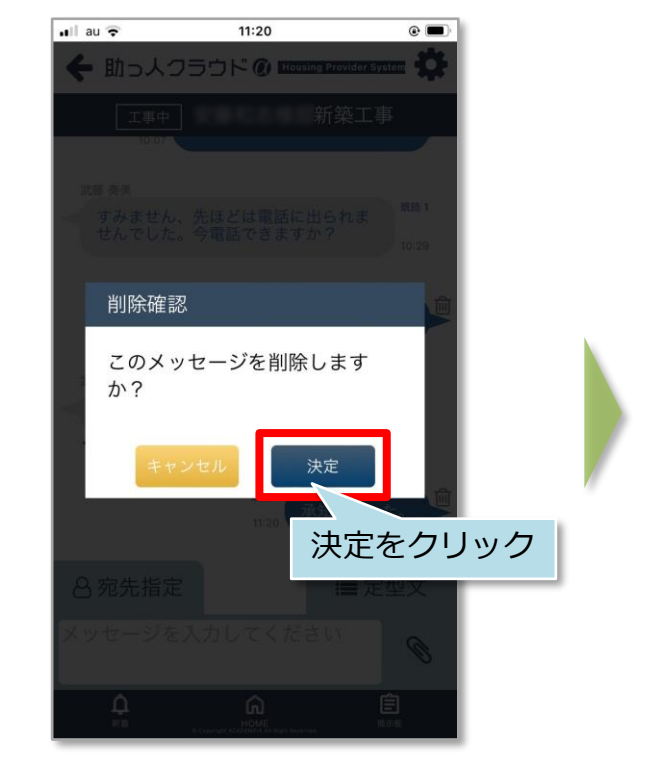

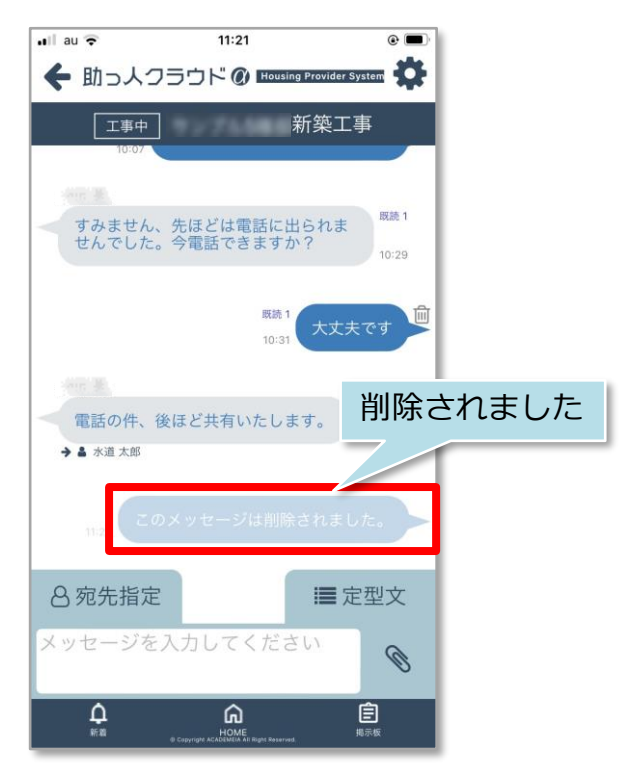